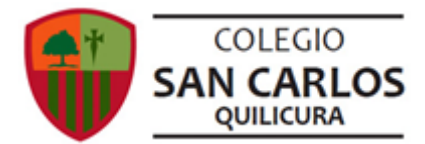

## **TALLER DE LITERATURA: GUÍA N°25**

Nombre:

Objetivos de aprendizaje a ser trabajados en esta guía OA 2 Producir textos pertenecientes a diversos géneros discursivos de la literatura que den cuenta de sus proyectos personales y creativos.

## **CLASES ONLINE ANTERIORES**

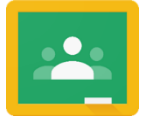

En caso de que no hayas podido estar en alguna clase previa, ingresa al Classroom de nuestra asignatura y, dentro de la pestaña "Trabajo en clases", busca la categoría "Videoclases y sesiones online". En ella, podrás encontrar las grabaciones de las clases previas.

Curso:

## TRABAJO EVALUADO, "AYER, HOY Y MAÑANA". ENTREGA DE TEXTOS FINALIZADOS

Las semanas anteriores han girado en torno al trabajo de creación literaria "Ayer, hoy y mañana", en el que se debieron crear tres microcuentos relacionados con alguna temática contingente a elección tuya. Considerando que las retroalimentaciones de los borradores ya fueron hechas, solamente resta que apliques los consejos y observaciones que tu profesor o profesora correspondiente haya realizado, para que puedas enviar la versión finalizada de tu trabajo. Una vez que hayas hecho las correcciones necesarias, **tendrás plazo hasta el día viernes 16 de octubre para subir tu trabajo finalizado a Classroom.** Sigue estas indicaciones para hacerlo.

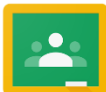

## **INSTRUCCIONES PARA SUBIR TU TRABAJO A CLASSROOM**

- Desde tu computador, ingresa al sitio www.classroom.google.com.

- Asegúrate de que estás utilizando tu cuenta institucional del colegio, de lo contrario, no podrás acceder a la actividad. Puedes controlar tus cuentas en el rincón superior derecho del navegador de tu computador.

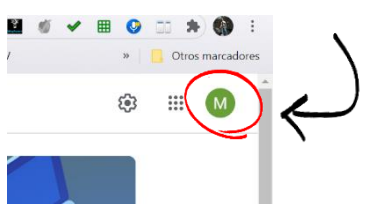

- Una vez dentro de Classroom, busca la pestaña "Trabajo en clases" y dentro de ella, la categoría "Evaluaciones de la asignatura". En ella, encontrarás la entrada " 'Ayer, hoy y mañana' (entrega final)". Presiona "Ver tarea".

|          | mentue neuro auro Ber unen une carine te brace or fra contextue carine auro auto auro Ber |                                          |
|----------|-------------------------------------------------------------------------------------------|------------------------------------------|
| - Cada   | actividad se debe enviar en un archivo de word que contenga texto o roto                  | grafias de la guia, esto ultimo, en caso |
| de que   | la nayas resueito a mano. Senala en el nombre del archivo el numero de g                  | juia, de esa forma, los profesores sabra |
| - Arliur | a un archivo nor senarado nara las respuestas de cada quía                                |                                          |
| - Para   | nviar la(s) quía(s), debes entrar a esta tarea y adjuntar los archivos con tr             | us respuestas en el recuadro "Tu         |
| trabajo  | . Una vez que hayas agregado las guías que te faltan, presiona el botón "                 | Completada".                             |
| - Si no  | abes cuál(es) guía(s) debes, consulta a tu profesor(a) correspondiente a                  | su correo electrónico institucional:     |
| Grup     | 1: roberto.jury@colegiosancarlosquilicura.cl                                              |                                          |
| Grup     | 2: mario.guerrero@colegiosancarlosguilicura.cl                                            |                                          |
| Grup     | 3: marlene.rodriguez@colegiosancarlosquilicura.cl                                         |                                          |
| - El pla | o máximo para el envío de estas guías atrasadas vence el dia viernes 25.                  | de septiembre.                           |
| - Recu   | rda que el cumplimiento con el desarrollo de las guías es parte de la nota                | i de portafolio.                         |

- Dentro de la tarea, encontrarás el recuadro "Tu trabajo", en él, deberás adjuntar el archivo de Word con tu trabajo. Una vez adjuntado el archivo. Presiona el botón "Marcar como completada".

| + Agregar o     | crear    |
|-----------------|----------|
| Marcar como con | npletada |